## **CITIZEN MANUAL-ESTATE-1**

## URL: ndmc.gov.in

Above mentioned link redirects to following page.

ndmc.gov.in

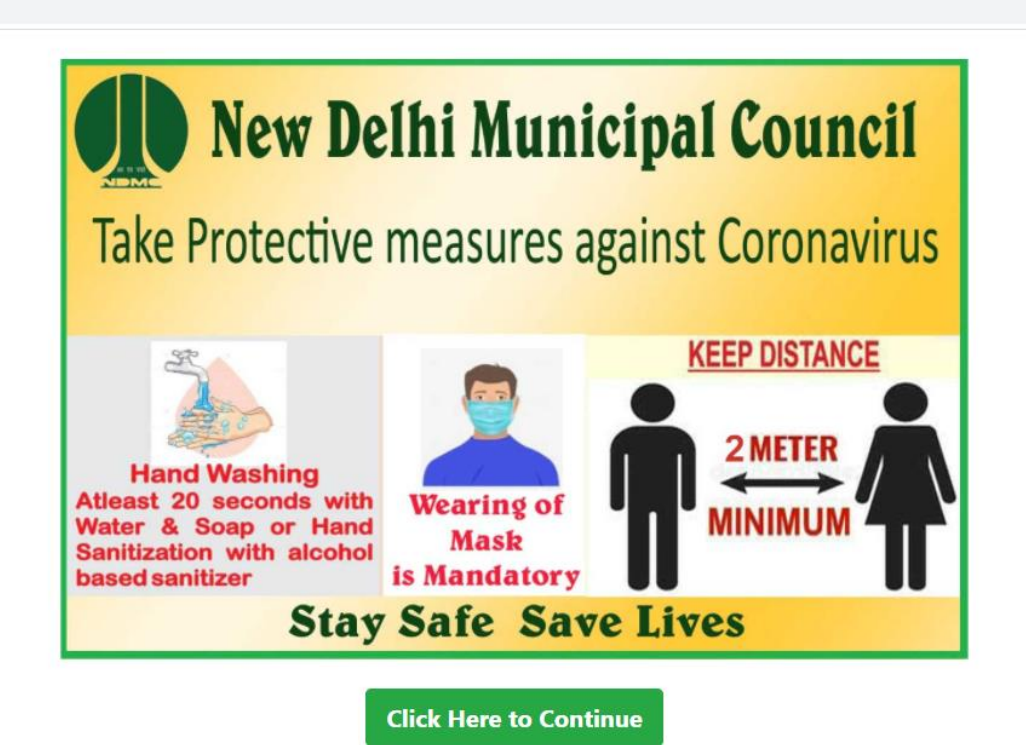

Then click on "Continue" button which takes citizen to below attached screen.

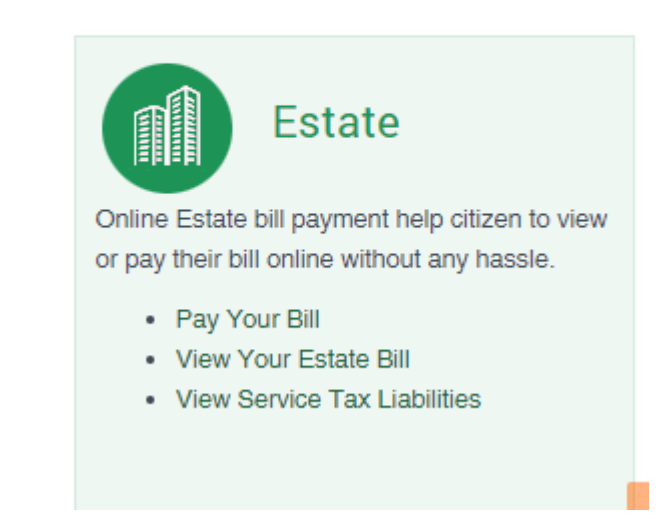

Now when clicking on "Pay your bill" will land to following screen.

| NEW DELHI MUNICIPAL COUNCIL<br>PALIKA KENDRA, SANSAD MARG, NEW DELHI - 110001                                                                                                    | NDMC Single Sign On<br>Version 1.1<br>One Digital Identity for all Applications                                                                                                    | स्वच्छ भारत<br>एक कदय खब्धना की ओर English   Hindi |
|----------------------------------------------------------------------------------------------------|----------------------------------------------------------------------------------------------------|----------------------------------------------------|
|                                                                                                    | GRAPHICAL DASHBOARD                                                                                                    | Login/Registration                                 |
| 2 Logged in User 61094                                                                                                    | Active User Control Control Co | 40 integrated App                                  |
| Cogged In User         Active User         Registered User           70000         00000         00000         00000           50000         00000         00000         00000           20000         00000         00000         00000           20000         00000         00000         00000           00000         00000         00000         00000 |                                                                                                    | Registered User Integrated App                     |

Now users have to Login/Register to the portal.

New User have to register with various details. Attached is the below screen for reference.

| First name       |  |  |
|------------------|--|--|
| Last name        |  |  |
| Email            |  |  |
| Mobile number    |  |  |
| Password         |  |  |
| Confirm password |  |  |

For already registered user need to login to portal.

| NDMC :             | Single Sign On   |
|--------------------|------------------|
| Jin                |                  |
|                    |                  |
| Email              |                  |
| parulitm@gmail.com |                  |
| Password           |                  |
|                    |                  |
| Remember me        | Forgot Password? |
| LOG IN             | N                |
| New user? Register |                  |
| -                  |                  |

While login OTP will be be sent to Registered mail id and Mobile number as well.

|                         | × |
|-------------------------|---|
|                         |   |
| Enter the OTP           |   |
| 850518                  |   |
| VEDIDY                  |   |
| VERIFY                  |   |
| I DIDNT GET AN SMS CODE |   |
|                         |   |

After login users are directed to following page.

| NEW DELHI MUNICIPAL COUNCIL<br>PRIKA KENDINA SANSAD MARC, NEW DELHI - 110001      | E                                        |                                  |                               | स्वस्तु (मारत)<br>एर इटरा म्ल्या की ओर | 🐧 English     | 🕅 Hindi      | a, Change Password | 🕒 Logout |
|-----------------------------------------------------------------------------------|------------------------------------------|----------------------------------|-------------------------------|----------------------------------------|---------------|--------------|--------------------|----------|
|                                                                                   | Welcome to NDM<br>Search for Application | IC SSO Portal                    |                               |                                        |               |              |                    |          |
| Welcome - Aishwarya<br>parulitm@gmail.com<br><b>i € Logout</b><br>Main Navigation |                                          |                                  |                               |                                        |               |              |                    |          |
| A Home                                                                            | Water Meter Data                         | Property Tax                     | Estate - I                    |                                        |               |              |                    |          |
| 🌢 My Profile                                                                      |                                          | © 2020 NDMC, [All Rights Reserve | ed] Designed, Developed & N   | Maintained by: Informati               | on Technology | Deptt, NDMC, | New Delhi.         |          |
| & Change Password                                                                 |                                          | Any                              | y suggestions/queries, please | e contact at NDMC IT D                 | epartment.    |              |                    |          |
| Add Application                                                                   |                                          |                                  |                               |                                        |               |              |                    |          |
| Login History                                                                     |                                          |                                  |                               |                                        |               |              |                    |          |

After this screen visible to citizens they can add their profile details and also add Application they want to use by "Add Application".

NEW DELHI MUNICIPAL COUNCIL PALIKA KENDRA, SANSAD MARG, NEW DELHI - 110001 स्वच्छ भारत 🐚 English 🛛 🐧 Hindi 🔍 Change Passw vord 🕞 Logout Search for Application NDMC Officer Applications Welcome - Aishwarya parulitm@gmail.com 🕩 Logou **Main Navigation** GPF Slips Form 16 Payslip Assistance for Higher Education ance fo 🖀 Hor & My Pro NDMC Citizen Applications & Change Password Add Application  $\langle \hat{Q} \rangle$ Login History Death Certificate New Electricity Connection Certificate 🗌 Health License O Monitor Wate Quality eated Sewerage er Test Reports

After clicking on "Add Application" users get to see following screen.

After adding the application users will be able to see that application on "Home" screen. Now clicking on "Estate-1" application it will direct users to FG application.

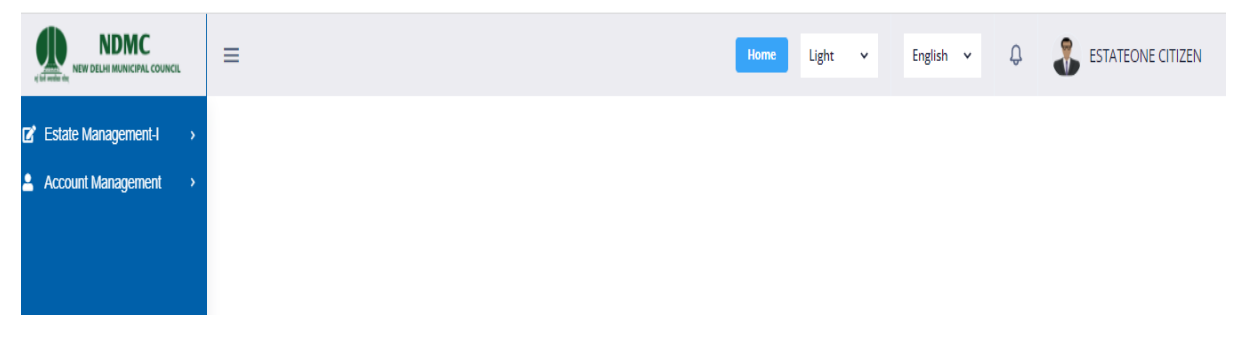

Now citizen lands to FG application.

1. Citizen reaches FG landing page.

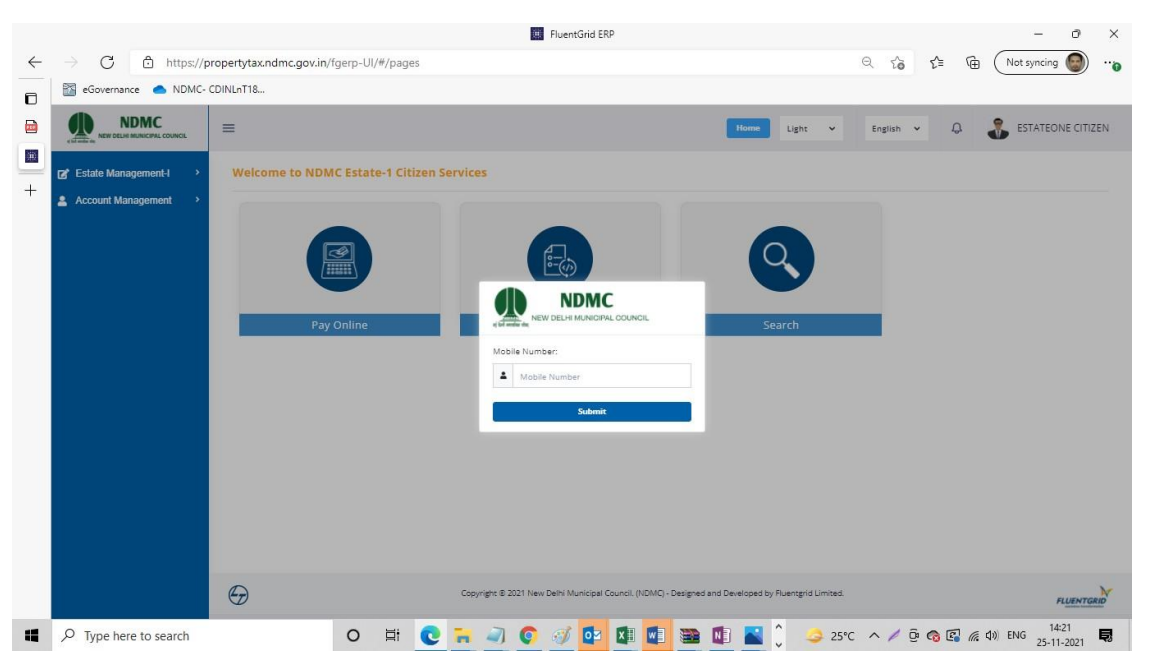

2. Citizen to populate the mobile number and click on Submit.

|                                         |                                           | Home | Light V English V | S ESTATEONE CITIZEN |
|-----------------------------------------|-------------------------------------------|------|-------------------|---------------------|
| Court Management     Accourt Management | Welcome to NDMC Estate-1 Citizen Services |      | rch               |                     |

- 3. Account management  $\rightarrow$  Manage Accounts  $\rightarrow$  Manage Accounts (you will get the below screen where
  - a. In Account Type you need to choose the module Estate 1 or Property Tax.
  - b. In **Enter Account Number** you need to populate the EPID/PID if you have already added an EPID or a PID and click on search.

|                       | L | ≡              |      |          |            | Home | Lig  | ht Y        | English 🗸  | · U  | ser Manual Estate1 👻 | ۵ 🌡           | ESTATEONE CITIZEN |
|-----------------------|---|----------------|------|----------|------------|------|------|-------------|------------|------|----------------------|---------------|-------------------|
| 😴 Estate Management-I | • | Manage Account | s    |          |            |      |      |             |            |      |                      |               |                   |
| Account Management    | ~ | Account Type   |      |          |            |      | ^    | Enter Accor | int Number | Г    |                      |               |                   |
| Manage Accounts       | Ť |                |      | Property | Tax .      |      |      |             |            |      |                      |               |                   |
| My Transactions       | ~ |                |      | Estate-1 |            |      |      |             |            |      | Search View All      | Add           |                   |
|                       |   |                |      |          |            |      |      |             |            |      |                      |               |                   |
|                       |   | Search Results |      |          |            |      |      |             |            |      |                      | Export to PDF | Export to Excel   |
|                       |   |                |      |          |            |      |      |             |            |      |                      |               |                   |
|                       |   | Filter         |      |          |            |      |      |             |            |      |                      |               |                   |
|                       |   | Select         | S.No | Name     | Account No | Name | Mobi | le Number   | E          | mail | Service Type         | Delete        | Edit              |
|                       |   |                |      |          |            |      |      |             |            | It   | ems per page: 5 💌    | 0 of 0   <    | < > >             |
|                       |   |                |      |          |            |      |      |             |            |      |                      |               |                   |

- 4. In order to add a new EPID or PID to your account.
  - a. Click on ADD button.
  - b. Account Type : Please choose Estate 1 or Property Tax
  - c. Account Number: In case of Estate 1 enter EPID number and in case of Property Tax enter PID number.
  - d. Name: You don't have to enter the name as it will get auto populated the moment you enter the EPID/PID and click on the arrow button.
  - e. Mobile Number: Enter your mobile number which you want to be the registered mobile number.
  - f. Email address: Enter your email address which you want to register with.
  - g. Click on Submit
  - h. System will give you message "OTP sent successfully".
  - i. You need to populate the OTP received on the registered mobile number.

| Add Account                                        |                                                                                                   |                                                                                                    |
|----------------------------------------------------|---------------------------------------------------------------------------------------------------|----------------------------------------------------------------------------------------------------|
| Account Type<br>Account Number                     | Estate-1<br>0000258                                                                               | ✓                                                                                                    |
| Name                                               | SH.PRAVEEN BHATIA                                                                                 |                                                                                                    |
| Mobile Number                                      | 9696960131                                                                                        |                                                                                                    |
| Email Id                                           | jahangir.k@fluentgrid.com                                                                         |                                                                                                    |
|                                                    |                                                                                                   | Reset Submit                                                                                                    |
| =                                                  |                                                                                                   | Home Light V English V User Man V OTP Sent Successfully                                                                                                    |
| Manage Accounts                                    |                                                                                                   | Home Light v English v User Man V OTP Sent Successfully                                                                                                    |
| Account Type                                       | Account Type is required.                                                                         | Home     Light     English     User Man     OTP Sent Successfully       •     Enter Account Number       Search     View All     Add                                                                                                    |
| Manage Accounts Account Type                       | Account Type is required.                                                                         | Nome     Light     English     User Man     OTP Sent Successfully       •     Enter Account Number       Search     View All     Add                                                                                                    |
| Manage Accounts Account Type Search Results        | Account Type is required. OTP Authentication Please enter the OTP against : 10841913 reference in | Nome       Light v       English v       User Man       OTP Sent Successfully         v       Enter Account Number       Search       View All       Add         mber which was send to your registered Mobile number.       Export to PDF ()       Export to Excel ()                                                                                                    |
| Manage Accounts Account Type Search Results Filter | Account Type is required. OTP Authentication Please enter the OTP against :10841913 reference r   | Nome     Light     English     User Man     OTP Sent Successfully <ul> <li>Enter Account Number</li> <li>Search</li> <li>View All</li> <li>Add</li> <li>Export to PDF</li> <li>Export to Encel (1)</li> <li>Resend</li> <li>Submit</li> <li>Control</li> <li>Control</li> <li>Contro</li> <li>C</li></ul> |

5. When clicked on View all button in the bottom of the page you will get to see all EPID's which has been added.

|                     | =                               |                  |                                                                                                    |                       | Home               | Light 4                    | English 👻 User Manual I                                                                                         | Q v term                                                                                                    | 🕹 est                | ATEONE CIT     |
|---------------------|---------------------------------|------------------|----------------------------------------------------------------------------------------------------|-----------------------|--------------------|----------------------------|----------------------------------------------------------------------------------------------------|----------------------------------------------------------------------------------------------------|----------------------|----------------|
| tate Management-I > |                                 | Pay Onli         | ine                                                                                                    | Ren                   | ewal               |                            | Search                                                                                                    |                                                                                                    |                      |                |
| Count Management *  | Manage Accou                    | ints             |                                                                                                    |                       |                    |                            |                                                                                                    |                                                                                                    |                      |                |
| Manage Accounts     | -                               |                  | a de la companya de la companya de la |                       |                    |                            | in the second second second second second second second second second second second second second second second |                                                                                                    |                      |                |
| fy Transactions +   | Account type                    |                  | Exteres                                                                                                    |                       |                    | • Enter Account            | 0000230                                                                                                    |                                                                                                    |                      |                |
|                     |                                 |                  |                                                                                                    |                       |                    |                            | The second second second second second second second second second second second second second second second s  | And the second second se |                      |                |
|                     |                                 |                  |                                                                                                    |                       |                    |                            | Search                                                                                                    | View All Add                                                                                                    |                      |                |
|                     |                                 |                  |                                                                                                    |                       |                    |                            | Search                                                                                                    | View All Add                                                                                                    |                      |                |
|                     |                                 |                  |                                                                                                    |                       |                    |                            | Search                                                                                                    | View All Add                                                                                                    |                      |                |
|                     | Search Resu                     | lts              |                                                                                                    |                       |                    |                            | Search                                                                                                    | Export 1                                                                                                    | 10 PDF []            | port to Excel  |
|                     | Search Resu                     | lts              |                                                                                                    |                       |                    |                            | Search                                                                                                    | Add                                                                                                    | to PDF 🚺 D           | eport to Excel |
|                     | Search Resu                     | lts              |                                                                                                    |                       |                    |                            | Search                                                                                                    | View All Add                                                                                                    | to PDF 🚺 🛛           | oport to Excel |
|                     | Search Resu<br>Filter<br>Select | lts<br>5.No      | Name                                                                                                    | Account No            | Name               | Mobile Number              | Email                                                                                                    | Service Type                                                                                                    | to PDF 🔝 E           | port to Excel  |
|                     | Search Resu<br>Fitter<br>Select | lts<br>S.No<br>1 | Name<br>Sirul Vijay Luthra                                                                                                    | Account No<br>0000001 | Name<br>9696960131 | Mobile Number<br>969660131 | Email<br>janagi kiĝi uentgrad.com                                                                               | View All Add Esport Service Type Estate1                                                                                                    | to PDF 💽 🗈<br>Delete | Edit           |

- 6. In order search all details related to Bill and Collection please follow the below steps:
  - a) Click on Estate Management
  - b) Click on Search
  - c) Click on EP-ID Search
  - d) Click on Select
  - e) Click on EP ID number
  - f) Click on DCB Details
  - g) Bill Preview: Citizen needs to click on eye icon within Bill Preview where citizen can see all the bills respective to each month.
  - h) Collection Details: Citizen can view his current and past Collections. Citizen need to click on collection details respective to the Bill Month.
  - i) To view the receipt citizen need to click on eye icon within Receipt.

| ← → C 🗎 propertyt        | tax.ndmc.gov.in/ | fgerp-UI/#/pages     | /estate1/search/ep-id     | l-search      |             |            |                  |                  | 🖈 🔒 Incognito 🔱        | pdate 🔅 |
|--------------------------|------------------|----------------------|---------------------------|---------------|-------------|------------|------------------|------------------|------------------------|---------|
|                          | aL =             |                      |                           | Home          | Light 🗸     | English 🗸  | User Manual Esta | ate1 🗸 🗘         | ESTATEONE CIT          | IZEN    |
| 🕑 Estate Management-I    | ~                | EP-ID Details        |                           |               |             |            |                  |                  |                        |         |
| Allotment via Request    | t Y              | Select               | EP-ID                     | Name          |             | Mobile Nu  | nber             | Email            |                        |         |
| Renewal                  | ~                | 0                    | 0000258                   | SH.PRAVEEN BH | ATIA        | 9999631893 |                  | shweta.s@fluento | rid.com                |         |
| Search<br>EP-ID Search   | Ť                |                      |                           |               |             | ltems      | perpage 5 💌      | Range 1 - 1 of 1 |                        |         |
| Allotment History Search | h                |                      |                           |               |             |            |                  |                  |                        |         |
| Reference No Search      |                  |                      |                           |               |             |            |                  |                  |                        |         |
| Online Payment           | ~                | Search Results       |                           |               |             |            |                  | Export To Po     | If 🔝 Export To Excel 🕅 | J       |
| Account Management       | *                | Filter               |                           |               |             |            |                  |                  |                        |         |
|                          |                  | S.No EP-ID           | Allotment No              | Seat Name     | Market Name | e Unit No  | Shop Address     | Licencee Name    | Licence Period Al      | lot     |
|                          |                  |                      |                           |               |             | Items      | s per page 5 💌   | Range 1 - 5 of 0 | I< < > >I              |         |
|                          | © 2019           | 9 Fluentgrid Limited | . All copyrights reserved | L             |             |            |                  |                  | Powered by FLUEN       | NTGRID  |

| state Management-I                                                                                                    | ~           | EP-ID D                                                                                         | etails                                                                      |                                                                           |                                                                                            |                                                                                                    |                                                                 |                                                                                                    |                                                                                 |                                                                             |
|----------------------------------------------------------------------------------------------------|-------------|-------------------------------------------------------------------------------------------------|-----------------------------------------------------------------------------|---------------------------------------------------------------------------|--------------------------------------------------------------------------------------------|----------------------------------------------------------------------------------------------------|-----------------------------------------------------------------|----------------------------------------------------------------------------------------------------|---------------------------------------------------------------------------------|-----------------------------------------------------------------------------|
| Allotment via Request                                                                                                    | t <b>~</b>  | Selec                                                                                           | :t                                                                          | EP-ID                                                                     | Name                                                                                       |                                                                                                    | Mobile Nun                                                      | lber                                                                                                    | Email                                                                           |                                                                             |
| Renewal                                                                                                    | ~           |                                                                                                 | ۲                                                                           | 0000258                                                                   | SH.PRAVEEN BH                                                                              | HATIA                                                                                                    | 9999631893                                                      |                                                                                                    | shweta.s@fluentg                                                                | grid.com                                                                    |
|                                                                                                    | Ť           |                                                                                                 |                                                                             |                                                                           |                                                                                            |                                                                                                    | Itomo                                                           |                                                                                                    |                                                                                 |                                                                             |
| Allotment History Search                                                                                                    | h           |                                                                                                 |                                                                             |                                                                           |                                                                                            |                                                                                                    | items                                                           | bei page 3 🔹                                                                                                   | Range 1 - 1 of 1                                                                | < < > >                                                                     |
| Reference No Search                                                                                                    |             |                                                                                                 |                                                                             |                                                                           |                                                                                            |                                                                                                    |                                                                 |                                                                                                    |                                                                                 |                                                                             |
| Online Payment                                                                                                    | ~           | Search F                                                                                        | Results                                                                     |                                                                           |                                                                                            |                                                                                                    |                                                                 |                                                                                                    | Export To Pd                                                                    | ff 📐 Export To Excel 🕅                                                      |
| count Management                                                                                                    | >           | rile -                                                                                          |                                                                             |                                                                           |                                                                                            |                                                                                                    |                                                                 |                                                                                                    |                                                                                 |                                                                             |
|                                                                                                    |             | Chie                                                                                            | 50.10                                                                       |                                                                           | C No.                                                                                      | Market Maria                                                                                                    | 11-1-1-1-                                                       | Chara Addama                                                                                                   | Linear News                                                                     | Linux Decird                                                                |
|                                                                                                    |             | 5.NO                                                                                            | EP-ID                                                                       | Allotment No                                                              | Seat Name                                                                                  | Market Name                                                                                                    | Unit No                                                         | Shop No. 249                                                                                                   | Licencee Name                                                                   | Licence Period Allo                                                         |
|                                                                                                    |             | 1                                                                                               | 0000258                                                                     |                                                                           | Seat-1                                                                                     | PALIKA BAZAR                                                                                                    | SHOP NO                                                         | PALIKA BAZAR,                                                                                                  | SH.PRAVEEN                                                                      | 10 Years 19-0                                                               |
| C ( propertyt                                                                                                    | ax.ndmc.gov | <b>.in</b> /fgerp-Ul/ <del>i</del>                                                              | #/pages/est                                                                 | ate1/search/ep-id-                                                        | search                                                                                     | _                                                                                                    | Items                                                           | 110001                                                                                                    | Range 1 - 5 of 0                                                                | < < >> <br>☆ ⊕ Incognito Upd                                                |
| C Propertyt                                                                                                    | ax.ndmc.gov | . <b>in</b> /fgerp-Ul/4                                                                         | #/pages/esta                                                                | ate1/search/ep-id-                                                        | search<br>Home                                                                             | Light V                                                                                                    | Items<br>English v                                              | 110001                                                                                                    | Range 1 - 5 of 0                                                                | I< < >>I<br>★ ⊕ Incognito (Upp<br>€ ESTATEONE CITIZ                         |
| C Propertyt                                                                                                    | ax.ndmc.gov | <b>.in</b> /fgerp-Ul/<br>:<br>D - 000025                                                        | #/pages/est                                                                 | ate1/search/ep-id-                                                        | Home                                                                                       | Light V                                                                                                    | Items<br>English v                                              | 110001<br>per page 5 -                                                                                         | Range 1 - 5 of 0                                                                | I< < >>I<br>★ ⊕ Incognito Upd<br>€STATEONE CITIZ                            |
| C Propertyt<br>NUMPELIA MARICIPAL COUNC<br>ate Management-I<br>Illotment via Request<br>enewal                                                                                                    | a. =        | .in/fgerp-Ul/<br>:<br>D - 000025<br>Status Histo                                                | #/pages/est<br>8<br>ory Details                                             | ate1/search/ep-id-                                                        | Home                                                                                       | Light V                                                                                                    | Items                                                           | 110001                                                                                                    | Range 1 - 5 of 0                                                                | I< < >>I<br>★ ⊕ Incognito (Upp<br>€STATEONE CITIZ                           |
| C Propertyt<br>NDMC<br>NEW DELHI MUNICIPAL COUNC<br>AREW DELHI MUNICIPAL COUNC<br>AREW                                                                     | a. EPI      | in/fgerp-Ui//<br>:<br>D - 000025<br>Status Histo<br>Persona                                     | #/pages/esta<br>8<br>ory Details                                            | ato 1/search/ep-id-                                                       | Home Details Far                                                                           | Light V                                                                                                    | English v<br>DCB Detail                                         | 110001<br>per page 5 •<br>User Manual Est<br>Partner                                                           | Range 1 - 5 of 0                                                                | I< < >>I                                                                    |
| C Property<br>NDMC<br>NEW DELHI MUNICIPAL COUNC<br>MEW DELHI MUNICIPAL COUNC<br>MEW                                                                                                    | ax.ndmc.gov | in/fgerp-Ul/<br>:<br>D - 000025<br>Status Histo<br>Persona<br>S.No De                           | #/pages/est<br>8<br>ory Details<br>mand Peri                                | ate1/search/ep-id-                                                        | Search<br>Home<br>Details Fai                                                              | Light V<br>mily Details                                                                                           | English v<br>DCB Details                                        | User Manual Est                                                                                                | Range 1 - 5 of 0                                                                | I< < >>I                                                                    |
| C Property<br>NDMC<br>NEW DELHI MUNICIPAL COUNC<br>Ate Management-I<br>Iotment via Request<br>enewal<br>earch<br>P-ID Search<br>Illotment History Search<br>eference No Search                                                                                                    | ax.ndmc.gov | in/fgerp-Ul/<br>D - 000025<br>Status Histo<br>Status Histo<br>S.No De<br>1 Fel                  | #/pages/est<br>8<br>I Details<br>mand Peri<br>b-2022                        | ate1/search/ep-id-<br>communication<br>od Current<br>₹16,879.             | Details Fai<br>Demand                                                                      | Light V<br>mily Details<br>Bill Preview C                                                                         | English v DCB Detail Collection Detai                           | 110001<br>per page 5 •<br>User Manual Est<br>S Partner<br>ills Balance D<br>s Balance D                        | Range 1 - 5 of 0<br>tate1 • Q<br>Eater Solution<br>Details<br>Details<br>etails | I < < > >I<br>★ ⊕ Incognito Upp<br>ESTATEONE CITIZ<br>rid.com<br>I < < > >I |
| C Property<br>NDMC<br>NEW DELH MANICIPAL COUNC<br>MEW DELH MANICIPAL COUNC<br>Ate Management-I<br>Iotment via Request<br>enewal<br>earch<br>P-ID Search<br>Jlotment History Search<br>eference No Search<br>nline Payment                                                                                                    | ax.ndmc.gov | in/fgerp-Ul/<br>D - 000025<br>Status Histo<br>Persona<br>S.No De<br>1 Fel<br>2 Jar              | #/pages/est<br>8<br>ory Details<br>I Details<br>b-2022<br>h-2022            | ate1/search/ep-id-<br>Communication<br>od Current<br>₹16.879.<br>₹16.879. | Search<br>Home<br>Details Fai<br>Demand<br>00                                              | Light v<br>mily Details<br>Bill Preview C<br>© 0                                                                  | English v DCB Detail Collection Detai Collection Detai          | User Manual Est<br>Der page 5 •<br>User Manual Est<br>Balance D<br>s Balance D                                 | Range 1 - 5 of 0                                                                | I<                                                                          |
| C Property<br>NDMC<br>NUMC Council<br>NUMC Council<br>NUMC Council<br>NUMC Council<br>NUMC Council<br>NUMC NUMC NUMC<br>NUMC NUMC NUMC<br>NUMC NUMC<br>NUMC NUMC NUMC<br>NUMC NUMC NUMC<br>NUMC NUMC<br>NUMC NUMC NUMC<br>NUMC NUMC NUMC<br>NUMC NUMC<br>NUMC<br>NUMC NUMC<br>NUMC<br>NUMC<br>NUMC<br>NUMC<br>NUMC<br>NUMC<br>NUMC<br>NUMC<br>NUMC<br>NUMC<br>NUMC<br>NUMC<br>NUMC<br>NUMC<br>NUMC<br>N | ax.ndmc.gov | in/fgerp-Ul/<br>D - 000025<br>Status Histo<br>S.No De<br>1 Fel<br>2 Jar                         | #/pages/est                                                                 | communication<br>od Current<br>₹16.879.                                   | Details Far<br>Demand<br>00                                                                | Light V<br>mily Details<br>Bill Preview C<br>© 0<br>0<br>0<br>0<br>0<br>0<br>0<br>0<br>0<br>0<br>0<br>0<br>0<br>0 | English    English                                              | 110001<br>per page 5 •<br>User Manual Est<br>ils Balance D<br>s Balance D<br>s Balance D                       | Range 1 - 5 of 0                                                                | I<                                                                          |
| C Property<br>NDMC<br>NEW DELH MARICINAL COUNC<br>MEW DELH MARICINAL COUNC<br>MEW DELH<br>MEW DELH MARICINAL COUNC<br>MEW DELH<br>MEW DELH MARICINAL COUNC<br>MEW DELH<br>MEW DELH   | ax.ndmc.gov | in/fgerp-Ul/<br>D - 000025<br>Status Histo<br>Status Histo<br>S.No De<br>1 Fel<br>2 Jar<br>3 De | #/pages/est<br>8<br>ory Details<br>I Details<br>b-2022<br>n-2022<br>ec-2021 | ate1/search/ep-id-<br>Communication<br>od Current<br>₹16,879.<br>₹16,879. | search       Home       Details       Fai       Demand       00       00       00       00 | Light V<br>Bill Preview C<br>© (<br>© (<br>© (<br>© (<br>© (<br>© (<br>© (<br>© (                                 | English v<br>DCB Detail<br>Collection Detai<br>Collection Detai | User Manual Est<br>Der page 5 • •<br>User Manual Est<br>Balance D<br>s Balance D<br>s Balance D<br>s Balance D | Range 1 - 5 of 0                                                                | I     <                                                                     |

| NDMC<br>New Delhi Municipal council                                                                                                    | ≡                                              |                                                                                                    | Hor                                                                                                    | e Light 🗸                                                                       | English 🗸                                                | User Manual Estate1                       | • <del>Q</del>            | STATEONE CITIZE                                                       |
|----------------------------------------------------------------------------------------------------|------------------------------------------------|----------------------------------------------------------------------------------------------------|----------------------------------------------------------------------------------------------------|---------------------------------------------------------------------------------|----------------------------------------------------------|-------------------------------------------|---------------------------|-----------------------------------------------------------------------|
| state Management-I *                                                                                                    | EPID -                                         | 0000258                                                                                                    |                                                                                                    |                                                                                 |                                                          |                                           | ×                         |                                                                       |
| Allotment via Request 👻<br>Renewal 🛛 👻                                                                                                    | Stat                                           | us History Details                                                                                                    |                                                                                                    |                                                                                 |                                                          |                                           |                           |                                                                       |
| Search v                                                                                                    | EPID -                                         | 0000258                                                                                                    |                                                                                                    |                                                                                 |                                                          |                                           | ×                         |                                                                       |
| Allotment History Search                                                                                                    | S.No                                           | Receipt Number                                                                                                    | Reference Number                                                                                                    | Amount Paid                                                                     | Payment Date                                             | Payment Mode                              | Receipt                   |                                                                       |
| Reference No Search<br>Online Payment 🛛 🗸                                                                                                    | 1                                              | 380556725256                                                                                                    | MIG010920210001378                                                                                                    | ₹15,919.00                                                                      | 2022-01-11 00:00:00.0                                    | ONLINE                                    | 0                         | f 🚺 Export To Excel 🕅                                                 |
| count Management                                                                                                    | 3                                              | Dec-2021                                                                                                    | ₹16,879.00                                                                                                    |                                                                                 | Collection Details                                       | Balance Detail:                           | Cancel                    |                                                                       |
|                                                                                                    | 4                                              | Nov-2021                                                                                                    | ₹16,879.00                                                                                                    | ۲                                                                               | Collection Details                                       | Balance Details                           |                           | Licence Period Allot                                                  |
|                                                                                                    |                                                |                                                                                                    |                                                                                                    |                                                                                 |                                                          |                                           |                           |                                                                       |
|                                                                                                    |                                                |                                                                                                    |                                                                                                    |                                                                                 |                                                          |                                           | Cancel                    | 10 Years 19-0                                                         |
|                                                                                                    |                                                |                                                                                                    |                                                                                                    |                                                                                 | Items per p                                              | ege <u>5</u>                              | Cancel                    | 10 Years 19-0                                                         |
|                                                                                                    | mc.gov.in/                                     | (gerp-Ul/#/pages/esta<br>EPID - 0000258<br>Payment Receip                                                                                                    | te1/search/ep-id-search                                                                                                    |                                                                                 | Items per ;                                              | age <u>5</u> ★ Ra                         | Cancel                    | 10 Years 19-0<br>I < < > >I<br>↑                                      |
| → C                                                                                                    | mc.gov.in/<br>EPID                             | (gerp-UI/#/pages/ecta<br>EPID - 0000258<br>Payment Receip<br>Receipt Number<br>EPID Number                                                                                             | te1/search/ep-id-search                                                                                                    | 6725256 <b>R</b>                                                                | Items per p<br>sceipt Date: 11-0                         | age <u>5</u> <b>•</b> Ra                  | Cancel                    | 10 Years 19-0<br>I ← ← Incognito Upd<br>← ESTATEONE CITIZE<br>rid.com |
| C  C  Propertytax.nd  C  NUM  NUM  NUM  NUM  NUM  NUM  NUM                                                                                                    | mc.gov.in/<br>EPID<br>Sta                      | fgerp-Ul/#/pages/esta<br>EPID - 0000258<br>Payment Receipt<br>Receipt Number<br>EPID Number<br>Seat Number                                                                             | te1/search/ep-id-search                                                                                                    | 6725256 <b>R</b><br>58                                                          | Items per p<br>ceipt Date: 11-0                          | nage <u>5</u> ★ Ra<br>1-2022 00:00        | Cancel<br>nge 1 - 5 of 0  | 10 Years 19-0<br>IC C > >I                                            |
| C Propertytax.nd C Propertytax.nd C Pro | mc.gov.in/<br>EPID<br>Sta<br>EPID              | fgerp-Ul/#/pages/esta<br>EPID - 0000258<br>Payment Receipt<br>Receipt Number<br>EPID Number<br>Seat Number<br>Property Owner N                                                         | te1/search/ep-id-search<br>ot<br>38055<br>00002<br>N/A<br>Vame SH.PR                                                        | 6725256 <b>R</b><br>6725256 <b>R</b><br>4VEEN BHATIA                            | teceipt Date: 11-0                                       | iage <u>5</u> <b>▼</b> Ra<br>1-2022 00:00 | Cancel<br>Inge 1 - 5 of 0 | 10 Years     19-0       I     <                                       |
|                                                                                                    | mc.gov.in/<br>EPID<br>Sta<br>S.No              | 'gerp-UI/#/pages/ecta<br>EPID - 0000258<br>Payment Receip<br>Receipt Number<br>EPID Number<br>Seat Number<br>Property Owner I<br>Paid by                                               | te1/search/ep-id-search<br>ot 38055<br>00002<br>N/A<br>Vame SH.PR<br>SH.PR                                                  | 6725256 <b>R</b><br>58<br>AVEEN BHATIA<br>AVEEN BHATIA                          | eceipt Date: 11-0                                        | 1-2022 00:00                              | Cancel                    | 10 Years     19-0       I     <                                       |
| C  C  Propertytax.nd  C  State Management-1  Allotment via Request  Renewal  Search  P-ID Search  Allotment History Search  Reference No Search  Online Payment  C                                                                                                    | mc.gov.in/<br>EPID<br>Sta<br>EPID<br>S.No<br>1 | fgerp-UI/#/pages/esta<br>EPID - 0000258<br>Payment Receipt<br>Receipt Number<br>EPID Number<br>Seat Number<br>Property Owner I<br>Paid by<br>Property Address                          | te1/search/ep-id-search<br>>t<br>>t<br>St<br>St<br>Vame SH.PR<br>SH.PR<br>SH.PR<br>SH.PR<br>SH.PR                           | 6725256 <b>R</b><br>58<br>4VEEN BHATIA<br>4VEEN BHATIA<br>NO -249, PALIKA BAZ   | eceipt Date: 11-0                                        | nage <u>5</u> <b>▼</b> Ra                 | Cancel<br>Inge 1 - 5 of 0 | 10 Years     19-0       I     <                                       |
|                                                                                                    | mc.gov.in/<br>EPID<br>Sta<br>EPID<br>S.No<br>1 | fgerp-Ul/#/pages/esta<br>EPID - 0000258<br>Payment Receip<br>Receipt Number<br>EPID Number<br>Seat Number<br>Property Owner I<br>Paid by<br>Property Address<br>Payment Deta           | te1/search/ep-id-search<br>ot<br>38055<br>000002<br>N/A<br>Vame SH.PR<br>SH.PR<br>SH.PR                                     | 6725256 R<br>58<br>AVEEN BHATIA<br>AVEEN BHATIA<br>NO -249, PALIKA BA2          | eceipt Date: 11-0                                        | nage <u>5</u> <b>▼</b> Ra                 | Cancel                    | 10 Years     19-0       I     <                                       |
| → C <ul> <li>Propertytax.nd</li> </ul> NUMMER       NUMMERAL COUNCIL         State Management-1 <ul> <li>Allotment via Request</li> <li>Renewal</li> <li>Search</li> <li>EP-ID Search</li> </ul> <ul> <li>Reference No Search</li> <li>Online Payment</li> <li>ccount Management</li> </ul> <ul> <li>Allotment Vis Request</li> <li> </li></ul>                                                                                                    | mc.gov.in/<br>EPID<br>Sta<br>EPID<br>S.No<br>1 | (gerp-Ul/#/pages/esta<br>EPID - 0000258<br>Payment Receip<br>Receipt Number<br>EPID Number<br>Seat Number<br>Property Owner N<br>Paid by<br>Property Address<br>Payment Detai<br>S.No. | te1/search/ep-id-search<br>st 38055<br>00002<br>N/A<br>Name SH.PR<br>: by SHOP<br>ils Account H                             | 6725256 Ro<br>6725256 Ro<br>AVEEN BHATIA<br>AVEEN BHATIA<br>NO -249, PALIKA BAZ | eccipt Date: 11-0                                        | 1-2022 00:00                              | Cancel                    | 10 Years     19-0       I     <                                       |
| →       C <ul> <li>Propertytax.nd</li> </ul> NDMC <ul> <li>State Management-1</li> <li></li> </ul> <ul> <li>Allotment via Request</li> <li></li> </ul> Allotment via Request <ul> <li></li> </ul> <li>Search</li> <li></li> <li>Allotment History Search</li> <li>Reference No Search</li> <li>Online Payment</li> <li></li> <li>ccount Management</li>                                                                                                    | mc.gov.in/<br>EPID<br>Sta<br>EPID<br>S.No<br>1 | 'gerp-UI/#/pages/eeta<br>EPID - 0000258<br>Payment Receip<br>Receipt Number<br>EPID Number<br>Seat Number<br>Property Owner I<br>Paid by<br>Property Address<br>S.No.<br>1             | te1/search/ep-id-search<br>ot 38055<br>00002<br>N/A<br>Name SH.PR<br>SH.PR<br>SH.PR<br>iby SHOP<br>ils<br>Account H<br>SGST | 6725256 R<br>58<br>AVEEN BHATIA<br>AVEEN BHATIA<br>NO -249, PALIKA BAZ          | eceipt Date: 11-0 ZAR. ♦ NEW DELHI 110001 Amount 1235.00 | 1-2022 00:00                              | Cancel<br>inge 1 - 5 of 0 | 10 Years     19-0       I     <                                       |

- 7. For making an Online Payment Citizen need to follow the below mentioned steps:
  - a) Click on Estate Management 1
  - b) Click on Online Payment
  - c) Click on Estate 1 Online Payment
  - d) Click on Pay Now.
  - e) Click on Pay Online
  - f) Click on Ok when system asks do you want to proceed.
  - g) Citizen can make the Payment for Estate 1.

| - → C ■ propertytax.ndmc                                                                                                    | <b>c.gov.in</b> /fge       | rp-UI/#/pages/e                                                                           | estate1/online-payment/online-p                                                                                                    | payment                                             |                                                                                                    |                                                                           |                                 |                            |
|----------------------------------------------------------------------------------------------------|----------------------------|-------------------------------------------------------------------------------------------|----------------------------------------------------------------------------------------------------|-----------------------------------------------------|----------------------------------------------------------------------------------------------------|---------------------------------------------------------------------------|---------------------------------|----------------------------|
| NDMC                                                                                                    | ≡                          |                                                                                           | Home                                                                                                    | Light 🗸                                             | English 🗸                                                                                                    | User Manual Estate1 🐱                                                     | Ą                               | STATEONE CITIZEI           |
| Estate Management-I ×                                                                                                    | EP                         | -ID Details                                                                               |                                                                                                    |                                                     |                                                                                                    |                                                                           |                                 |                            |
| Allotment via Request 👻                                                                                                    |                            | EP-ID                                                                                     | Name                                                                                                    | Mobile Num                                          | ber                                                                                                    | Email                                                                     |                                 |                            |
| Search ~                                                                                                    |                            | 0000258                                                                                   | SH.PRAVEEN BHATIA                                                                                                    | 9999631893                                          |                                                                                                    | shweta.s@fluentgrid.com                                                   |                                 | Pay Now                    |
| Online Payment 🛛 🗸                                                                                                    |                            |                                                                                           |                                                                                                    |                                                     | Items per page: 5                                                                                                    |                                                                           | – 1 of 1                        | < < > >                    |
| Account Management >                                                                                                    |                            |                                                                                           |                                                                                                    |                                                     |                                                                                                    |                                                                           |                                 |                            |
|                                                                                                    |                            |                                                                                           |                                                                                                    |                                                     |                                                                                                    |                                                                           |                                 |                            |
|                                                                                                    |                            |                                                                                           |                                                                                                    |                                                     |                                                                                                    |                                                                           |                                 |                            |
|                                                                                                    |                            |                                                                                           |                                                                                                    |                                                     |                                                                                                    |                                                                           |                                 |                            |
|                                                                                                    |                            |                                                                                           |                                                                                                    |                                                     |                                                                                                    |                                                                           |                                 |                            |
|                                                                                                    |                            |                                                                                           |                                                                                                    |                                                     |                                                                                                    |                                                                           |                                 |                            |
|                                                                                                    |                            |                                                                                           |                                                                                                    |                                                     |                                                                                                    |                                                                           |                                 |                            |
|                                                                                                    | © 2019 Elu                 | uentgrid Limited. A                                                                       | All convrights reserved.                                                                                                    |                                                     |                                                                                                    |                                                                           |                                 | Powered by                 |
|                                                                                                    | © 2019 Flu                 | uentgrid Limited. /                                                                       | All copyrights reserved.                                                                                                    |                                                     |                                                                                                    |                                                                           |                                 | Powered by FLUENTG         |
| → C 🏾 propertytax.ndmo                                                                                                    | © 2019 Flu<br>c.gov.in/fge | uentgrid Limited. A<br>rp-UI/#/pages/e                                                    | All copyrights reserved.<br>estate1/online-payment/online-p                                                                                                    | payment                                             |                                                                                                    |                                                                           |                                 | Powered by FLUENTG         |
| C     Propertytax.ndmc     NDMC     New Delum MUNICIPAL COUNCIL                                                                                                    | © 2019 Flu<br>c.gov.in/fge | uentgrid Limited. /<br>rp-UI/#/pages/r                                                    | All copyrights reserved.<br>estate1/online-payment/online-<br>Home                                                                                                    | payment<br>Light V                                  | English 🗸                                                                                                    | User Manual Estate1 🗸                                                     | Ĵ.                              | Powered by <u>PLUENTR</u>  |
| C     Propertytax.ndmc     D     Propertytax.ndmc     NDMC     New DELHI MUNICIPAL COUNCIL                                                                                                    | © 2019 Flu<br>c.gov.in/fge | uentgrid Limited.∦<br>rp-UI/#/pages/€                                                     | All copyrights reserved.<br>estate1/online-payment/online-p<br>Home                                                                                                    | payment<br>Light v                                  | English 🗸                                                                                                    | User Manual Estate1 🗸                                                     | Ð                               | Powered by <u>Futurna</u>  |
| C  C  Propertytax.ndmc  NDMC  NEW DELMI MUNICIPAL COUNCIL  Estate Management-1  V                                                                                                    | © 2019 Flu<br>c.gov.in/fge | uentgrid Limited, /<br>rp-Ul/#/pages/<br>-ID Details                                      | All copyrights reserved.<br>estate1/online-payment/online-<br>Home                                                                                                    | Dayment<br>Light V                                  | English V                                                                                                    | User Manual Estate1 🗸                                                     | Ĵ                               | Powered by <u>Furience</u> |
| C Propertytax.ndmc Propertytax.ndmc Pro | © 2019 Flu                 | rp-UI/#/pages/<br>-ID Details<br>EP-ID                                                    | All copyrights reserved.<br>estate1/online-payment/online-p<br>Home<br>Name                                                                                                    | Dayment<br>Light ~<br>Mobile Num                    | English v                                                                                                    | User Manual Estate1 🗸                                                     | Ð                               | Powered by <u>Futurita</u> |
| C                                                                                                    | © 2019 Flu                 | rp-UI/#/pages/<br>-ID Details<br>EP-ID<br>0000258                                         | All copyrights reserved.<br>estate1/online-payment/online-<br>Home<br>Name<br>SH.PRAVEEN BHATIA                                                                                                    | Light v<br>Mobile Num<br>9999631893                 | English v                                                                                                    | User Manual Estate1 V<br>Email<br>shweta.s@fluentgrid.com                 | Ĉ                               | Powered by <u>Futherre</u> |
| C Propertytax.ndm Propertytax.ndm Propertytax | © 2019 Fiu                 | -ID Details<br>EP-ID<br>0000258                                                           | All copyrights reserved. estate 1/online-payment/online- Home Name SH.PRAVEEN BHATIA                                                                                                    | Light v<br>Mobile Num<br>9999631893                 | English v<br>ber                                                                                                    | User Manual Estate1 V<br>Email<br>shweta.s@fluentgrid.com                 | Ð                               | Powered by <u>Future</u>   |
| C  C  C  C  C  C  C  C  C  C  C  C  C                                                                                                    | © 2019 Flu                 | rp-UI/#/pages/<br>-ID Details<br>EP-ID<br>0000258                                         | All copyrights reserved.<br>estate1/online-payment/online-<br>Home<br>Name<br>SH.PRAVEEN BHATIA                                                                                                    | Light v<br>Mobile Num<br>9999631893                 | English v<br>ber<br>Items per page: 5                                                                                                    | User Manual Estate1 V<br>Email<br>shweta.s@fluentgrid.com                 | <b>Q</b><br>– 1 of 1            | Powered by <u>Future</u>   |
| C  C  C  C  C  C  C  C  C  C  C  C  C                                                                                                    | © 2019 Ru                  | -ID Details<br>EP-ID<br>0000258                                                           | All copyrights reserved. estate 1/online-payment/online- Home Name SH.PRAVEEN BHATIA                                                                                                    | Light v<br>Mobile Num<br>9999631893                 | English v<br>ber<br>Items per page: <u>5</u>                                                                                                    | User Manual Estate1 V<br>Email<br>shweta.s@fluentgrid.com                 | <u>Д</u><br>– 1 of 1            | Powered by <u>Future</u>   |
| C  C  P  P  P  P  P  P  P  P  P  P  P                                                                                                    | © 2019 Fiu                 | rp-UI/#/pages/<br>-ID Details<br>EP-ID<br>0000258                                         | All copyrights reserved. estate1/online-payment/online- Home Name SH.PRAVEEN BHATIA                                                                                                    | Light<br>Mobile Num<br>9999631893                   | English v<br>ber<br>Items per page: <u>5</u>                                                                                                    | User Manual Estate1 V<br>Email<br>shweta.s@fluentgrid.com                 | <b>Q</b>                        | Powered by <u>Future</u>   |
| C  C  Propertytax.ndmc  C  C  C  C  C  C  C  C  C  C  C  C  C                                                                                                    | © 2019 Fiu                 | rp-Ul/#/pages/<br>-ID Details<br>EP-ID<br>0000258<br>yment Details                        | All copyrights reserved. estate 1/online-payment/online- Home Mame SH.PRAVEEN BHATIA                                                                                                    | Dayment<br>Light v<br>Mobile Num<br>9999631893      | English v<br>ber<br>Items per page: 5<br>Bill Due Date                                                                                                    | User Manual Estate1<br>Email shweta.s@fluentgrid.com                      | Q<br>- 1 of 1<br>View Bill      | Powered by <u>Future</u>   |
| C  C  Propertytax.ndmc  Propertytax.ndmc  Propertytax.ndmc  Propertytax.ndmc  Propertytax.ndmc  Propertytax.ndmc  Propertytax.ndmc  Propertytax.ndmc  Propertytax.ndmc  Propertytax.ndmc Propertytax.ndmc Propert | © 2019 Flu                 | rp-Ul/#/pages/<br>-ID Details<br>EP-ID<br>0000258<br>PID N<br>2000258 SH                  | All copyrights reserved. estate 1/online-payment/online-payment/online shutzerssellawssellawssellawssellawssellawssellawssellawssellawssellawssellawssellawssellawssellawssellawssellawssellawssellawssellawssellawssellawssellawssellawssellawssellawssellawssellawssellawssellawssellawssellawssellawssellawssel | Dayment<br>Light<br>Mobile Num<br>9999631893        | English V<br>ber<br>Items per page: 5<br>Bill Due Date<br>16-FEB-2022                                                                                                    | User Manual Estate1 V<br>Email<br>shweta.s@fluentgrid.com                 | Q<br>−1 of 1<br>View Bill       | Powered by <u>Future</u>   |
| C  C  Propertytax.ndmc  C  C  C  C  C  C  C  C  C  C  C  C  C                                                                                                    | © 2019 Flu                 | rp-UI/#/pages/<br>-ID Details<br>EP-ID<br>0000258<br>PID N<br>200258 SH                   | All copyrights reserved. estate 1/online-psyment/online-p Home Sh.PRAVEEN BHATIA                                                                                                    | Dayment<br>Light<br>Mobile Num<br>9999631893        | English   English   Englis | User Manual Estate1<br>Email shweta.s@fluentgrid.com Total Amount 15919.0 | Q<br>−1 of 1<br>View Bill<br>③  | Powered by <u>Future</u>   |
| C  C  Propertytax.ndm  C  Propertytax.ndm  C  Propertytax.ndm  C  Propertytax.ndm  C  Propertytax.ndm  C  Propertytax.ndm  C  Propertytax.ndm  C  Propertytax.ndm  C  Propertytax.ndm  Propertytax.ndm  Propertyt | © 2019 Flu                 | rp-Ul/#/pages/e<br>-ID Details<br>EP-ID<br>0000258<br>Vment Details<br>PID N<br>200258 St | All copyrights reserved. estate 1/online-payment/online- Home Name SH.PRAVEEN BHATIA Bi H.PRAVEEN BHATIA 02                                                                                                    | Light  Mobile Num 9999631893 ill Issue DateFEB-2022 | English   English   Englis | User Manual Estate1  User Manual Estate1                                  | C<br>− 1 of 1<br>View Bill<br>③ | Powered by <u>Future</u>   |
| C  C  P  P  P  P  P  P  P  P  P  P  P                                                                                                    | © 2019 Ru                  | rp-Ul/#/pages/4 -ID Details EP-ID 0000258 Vment Details PID N 000258 SH                   | All copyrights reserved. estate 1/online-payment/online-payment/online shuttarrak-shuttarrak-shuttarrak-shuttarrak-shuttarrak-shuttarrak-shuttarrak-shuttarrak-shuttarrak-shuttarrak-shuttarrak-shuttarrak-shuttarrak-shuttarrak-shuttarrak-shuttarrak-shuttarrak-shuttarrak-shuttarrak-shuttarrak-shuttarrak-shut | Dayment Light Mobile Num 9999631893                 | English   English   Englis | User Manual Estate1<br>Email shweta.s@fluentgrid.com Total Amount 15919.0 | Q<br>- 1 of 1<br>View Bill      | Powered by <u>reunance</u> |

|      | n/igerp=0i/#/pages                 | propertytax.ndm<br>Do you want to pro | ine-payme<br>ic.gov.in sa<br>oceed? | ays                      | OK Cancel | User Manual Estate1 🐱         | Ą,        |  |
|------|------------------------------------|---------------------------------------|-------------------------------------|--------------------------|-----------|-------------------------------|-----------|--|
|      | EP-ID 0000258                      | Name<br>SH.PRAVEEN BHATIA             |                                     | Mobile Num<br>9999631893 | ber       | Email shweta.s@fluentgrid.com |           |  |
|      | tems per page: 5 ▼ 1−1 of 1  < < 5 |                                       |                                     |                          |           |                               |           |  |
|      | Payment Details                    |                                       |                                     |                          |           |                               |           |  |
|      | EPID 0000258 5                     | Name<br>SH.PRAVEEN BHATIA             |                                     |                          |           | Total Amount                  | View Bill |  |
|      |                                    |                                       |                                     |                          |           |                               |           |  |
| © 21 |                                    |                                       |                                     |                          |           |                               |           |  |

## **OSBIePay**

As per RBI Guidelines all cards (physical and virtual) shall be enabled for use only at contact-based points of usage [viz. ATM's and Point of Sale (POS) devices]

| Payment Details    |                                                  |                                       |  |  |
|--------------------|--------------------------------------------------|---------------------------------------|--|--|
| Debit/Credit Card  | Please enter your card details                   | Order Summary<br>Order No.:           |  |  |
| 💼 Internet Banking | Card Number                                      |                                       |  |  |
| பலை BHIM UPI       | VISA 🗣 📃 Rubay                                   | EST14022022180656381                  |  |  |
| 客 NEFT             | Month Vear O                                     | Merchant Name:<br>NEW DELHI MUNICIPAL |  |  |
| SBI Branch Payment | Name of the card holder                          | COUNCIL                               |  |  |
| •                  |                                                  | Amount: 15919.00                      |  |  |
|                    | Use your GSTIN for claiming input tax (Optional) | Processing fee:                       |  |  |
|                    | Pay Now<br>Cancel                                | GST:                                  |  |  |
|                    |                                                  | Total:                                |  |  |